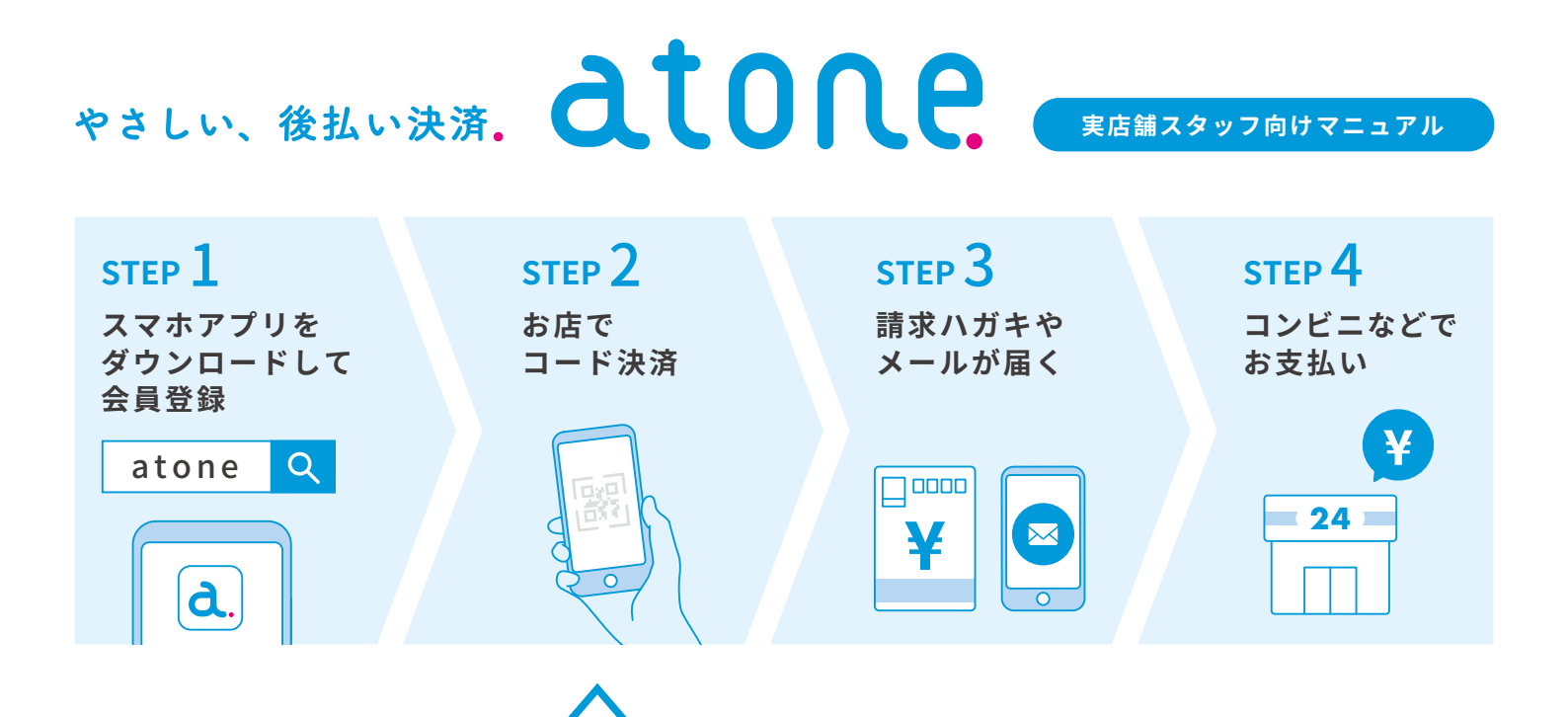

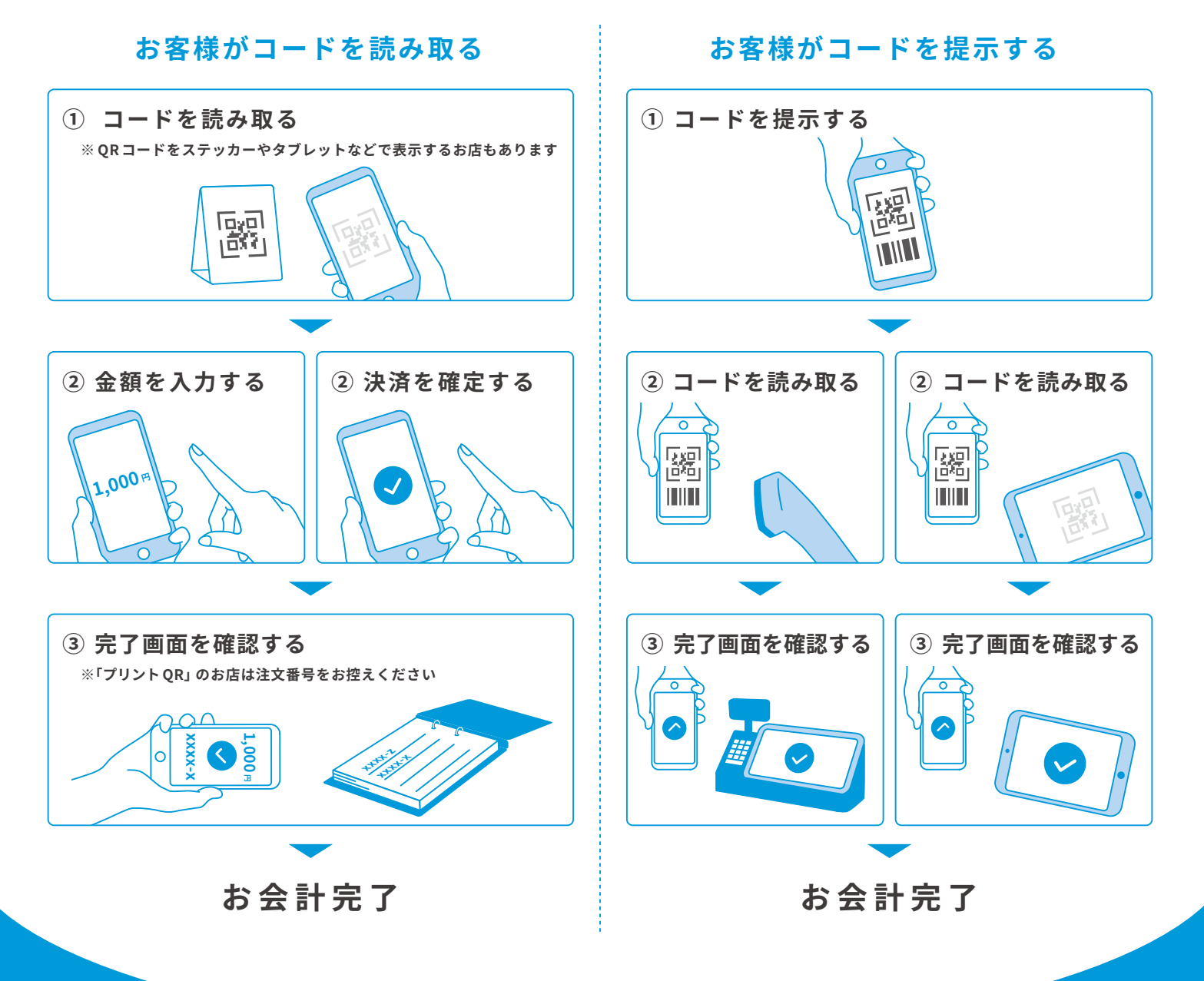

※2021年5月時点の内容です。予告なく変更する場合があります。 Copyright(C) Net Protections,Inc. All Rights Reserved.

## atone. (アトネ)の「やさしさ」とは?

| 簡単に使える  | クレジットカード、銀行口座は不要!   |
|---------|---------------------|
| 手間なく使える | 当月に何度使っても翌月にまとめて請求! |
| お得に使える  | ポイントが次回以降の値引きに使える!  |

よくあるご質問

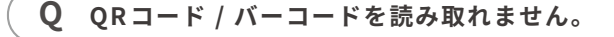

▲ お客様のスマホとお店の決済端末の距離・角度や表示画面の明るさを調節してください。またプリントQR以外のお店は、スマホまたは決済端末から、QRコ−ド / バーコ−ドを再発行してください。それでも読み取りできない場合は、端末機器の提供元にご確認ください。

**Q** QRコード / バーコードが表示されません。

A お客様のスマホで表示がされない場合は、通信環境をご確認の上、「お客様向け FAQ」をご確認ください。お店の決済端末で表示がされない場合は、通信環境をご確認の上、端末機器の提供元にお問い合わせください。

**Q** 決済時にエラーになりお買い物ができません。

A お客様のアプリに表示されているメッセージをご確認の上、 「お客様向け FAQ」をご確認ください。なお atone は、決済する たびにお客様のご利用可否を判断しています。ご利用いただけない 場合は、別決済をご案内ください。

**Q** 会計された売上はどうなりますか。

A 諸費用を差し引いた金額をお振込みします。お振込みのタイミングは、 ご契約内容により異なります。

- **Q** 取引をキャンセル / 修正したいです。
- A お店のスタッフが決済時に利用した端末から、キャンセル / 修正処理をしてください。プリント QR の場合は、atone 加盟店管理 画面(https://shop.atone.be/)にログインの上、キャンセル / 修正処理をしてください。ご不明な点があれば「お店向け FAQ」 をご確認ください。

**Q** 注文番号の控えは何に利用しますか。

A プリントQRの場合、キャンセル/修正処理で取引を特定するために 注文番号が必要です。お客様の決済完了画面を確認し、必ず注文 番号をお控えください。

Q お客様がコード決済を利用できる条件はありますか。

A ご利用実績が十分にある方のみご利用いただけます。また、お客様 ご自身で事前に本人確認を完了いただく必要があります。本人確認 の方法、ご利用条件の詳細につきましては、「お客様向け FAQ」を ご確認ください。

お困りごとは FAQ をご覧ください

お店向け FAQ

https://shop-support.atone.be

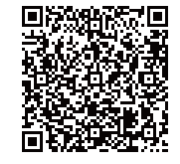

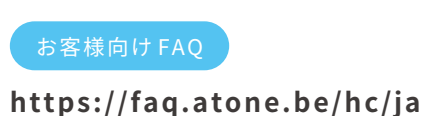

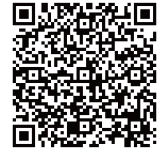

BtoB、BtoC通販事業者向けの「後払い決済」サービスも提供しています。

[BtoB] の
ア
掛
け
払い あらゆるBtoB取引向け https://np-kakebarai.com/

https://www.netprotections.com/

[BtoC] **むしのに** EC / 実店舗対応・会員型カードレス決済 https://atone.be/

Copyright(C) Net Protections, Inc. All Rights Reserved.